Secretaria de Planejamento e Gestão

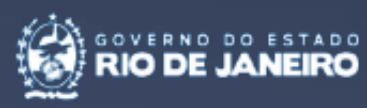

# Manual do Usuário Sistemas Fala.BR e e-SIC

Ouvidoria Interna e Transparência

1 3325 3 325

41

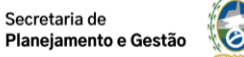

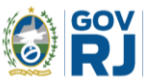

## SECRETARIA DE ESTADO DE PLANEJAMENTO E GESTÃO NELSON ROCHA

## SUBSECRETARIA DE CONTROLADORIA INTERNA ELIZABETH MAURO

## OUVIDORIA INTERNA E TRANSPARÊNCIA MYRLA SANTOS

**Elaboração:** TAMIRES GOUVEIA DE FARIAS ALVIM

SECRETARIA DE ESTADO DE PLANEJAMENTO E GESTÃO - SEPLAG

Av. Erasmo Braga, 118 - 9º andar – Ed. Estácio de Sá CEP 20020-000 - Centro - Rio de Janeiro - RJ

Ouvidoria Interna e Transparência Fone: (21) 2333-3322

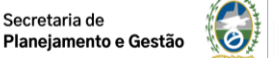

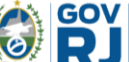

# Apresentação

A **Ouvidoria Interna e Transparência**, da Subsecretária de Controladoria Interna, integrante da estrutura organizacional da Secretaria de Estado de Planejamento e Gestão – SEPLAG é responsável pela gestão dos sistemas Fala.BR, canal para recebimento de manifestações de ouvidoria, e o e-SIC – Serviço Eletrônico de Informações ao Cidadão, para pedidos de acesso à informação.

A atuação da Ouvidoria como meio de comunicação do cidadão com a instituição é fundamental por ser a SEPLAG órgão essencial na formulação e implementação de políticas públicas no âmbito do planejamento, orçamento, logística e na elaboração de instrumentos de modernização da Administração Pública estadual.

Nesse sentido, o manual foi elaborado para servir de material de apoio aos usuários que registram suas manifestações de ouvidoria e pedidos de acesso à informação encaminhados à SEPLAG. O manual está organizado em seções de forma a orientar a utilização das funcionalidades em um passo-a-passo, utilizando uma linguagem simples e visual.

Este manual foi elaborado com base nas informações disponibilizadas no wiki da Controladoria Geral da União, no endereço eletrônico <u>https://wiki.cgu.gov.br/index.php/Fala.BR\_-\_Manual</u> e no Manual e-SIC, elaborado pela Ouvidoria e Transparência Geral do Estado do Rio de Janeiro – OGE-RJ, disponibilizado no endereço <u>http://www.esicrj.rj.gov.br/site/arg/Manual\_E-SICRJ.pdf</u>.

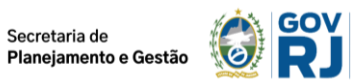

# Sumário

| 1. FA | LA.BR                                                 | 5  |
|-------|-------------------------------------------------------|----|
| 1.1   | Cadastro                                              | 5  |
| 1.2   | REGISTRO DE MANIFESTAÇÃO                              | 8  |
| 1.2   | .1 Registrando uma Denúncia Não identificada          | 11 |
| 1.3   | Meu Usuário                                           | 13 |
| 1.4   | Minhas Manifestações                                  | 15 |
| 2. E- | SIC                                                   | 16 |
| 2.1   | Acesso ao e-SIC                                       | 16 |
| 2.2   | CADASTRO DO USUÁRIO                                   | 17 |
| 2.3   | Registrando uma Solicitação de Informação             |    |
| 2.4   | Acompanhamento da Solicitação                         | 21 |
| 2.5   | Solicitação de Recurso                                | 22 |
| 3. CC | ONTATO DA OUVIDORIA INTERNA E TRANSPARÊNCIA DA SEPLAG | 24 |

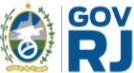

### 1. FALA.BR

É um canal integrado para encaminhamento de manifestações (comunicação, denúncias, elogios, reclamações, solicitações e sugestões) para a Secretaria de Estado de Planejamento e Gestão, permitindo que qualquer pessoa, física ou jurídica, registre sua manifestação de ouvidoria, e acompanhe o prazo e o tratamento recebido. Ele é de uso simples. Nele, você pode escrever sua demanda de forma direta e clara.

A plataforma contempla os cinco tipos de manifestação – denúncia, elogio, reclamação, solicitação e sugestão. Abaixo segue a tela inicial do Fala.BR, denominada neste manual de **Tela Inicial do Sistema**, disponível no

sítio https://falabr.cgu.gov.br/publico/RJ/Manifestacao/RegistrarManifestacao/:

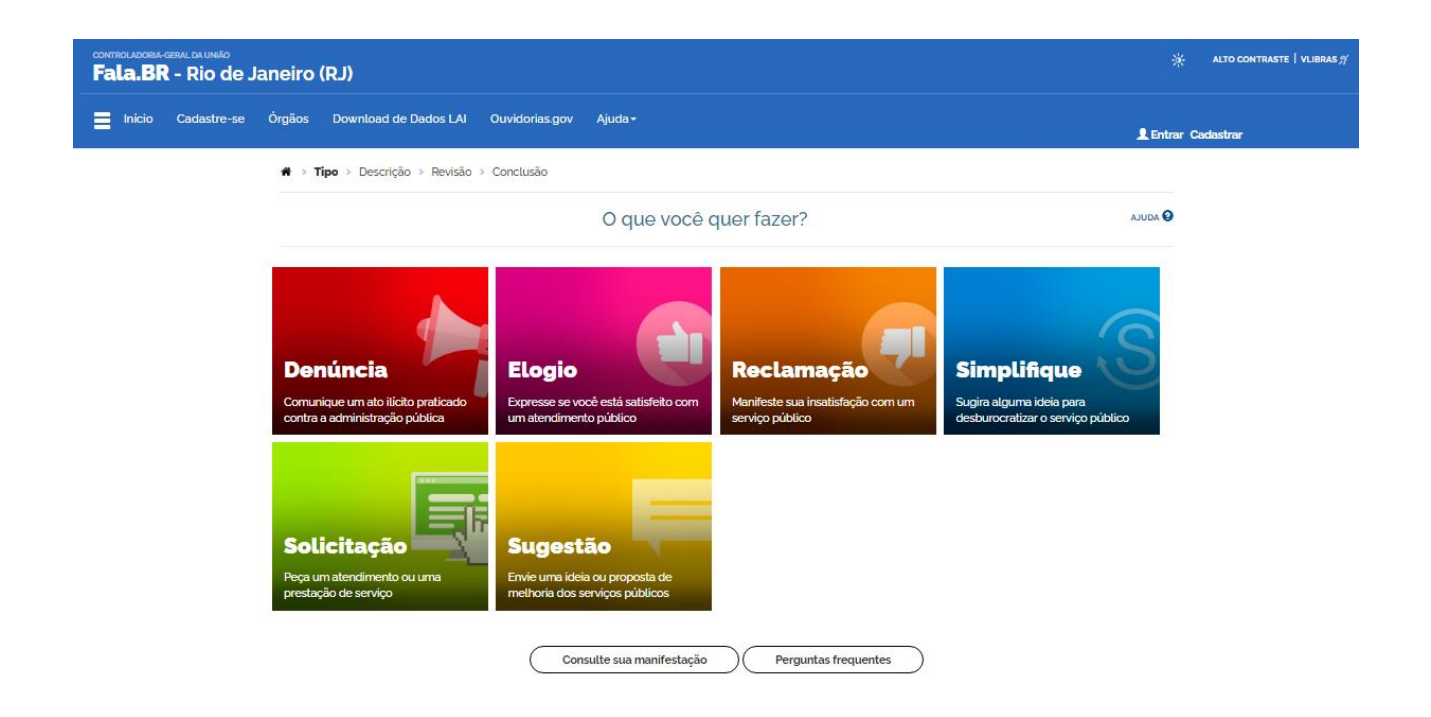

Apesar da plataforma possuir o item Simplifique, esse tipo de manifestação ainda não encontra-se disponível e regulamentado no âmbito da Administração Direta do Poder Executivo do Estado do Rio de Janeiro.

#### 1.1 Cadastro

Para o cidadão registrar qualquer manifestação identificada, é imprescindível realizar o cadastro no Fala.BR. Para isto, acesse inicialmente o Fala.BR sítio <u>https://falabr.cgu.gov.br/publico/RJ/Manifestacao/RegistrarManifestacao/</u> - e clique no botão **Cadastrar** (ou no menu **Cadastre-se**) na tela inicial do sistema.

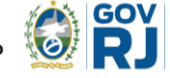

| controladoria-geral da UNIÃO<br>Fala.BR - Plataforma II | ntegrada de Ouvidoria e Acesso                         | à Informação                      |                                       | 🔆 ALTO CONTRASTE   VLIBRAS ; |
|---------------------------------------------------------|--------------------------------------------------------|-----------------------------------|---------------------------------------|------------------------------|
| Início Cadastre-se                                      | Órgãos Download de Dados LAI                           | Ouvidorias.gov Ajuda <del>-</del> |                                       | L Entrar Cadastrar           |
|                                                         |                                                        | Crie um no                        | vo cadastro                           |                              |
|                                                         | Informações básicas                                    |                                   |                                       |                              |
|                                                         | Os campos sinalizados com asterisco ' são de<br>Nome ' | preenchimento obrigatório         | Tipo de pessoa *                      | País *                       |
|                                                         | E-mail *                                               | Confirmação de e-mail             | Pessoa Física                         | Brasil -                     |
|                                                         | Senha '                                                |                                   | Confirmação de senha '                |                              |
|                                                         |                                                        |                                   |                                       |                              |
|                                                         |                                                        |                                   | · · · · · · · · · · · · · · · · · · · |                              |
|                                                         | Informações de contato                                 | •                                 | Informações pessoais                  | •                            |
|                                                         |                                                        |                                   |                                       | Vottar Avançar               |

Os campos obrigatórios são **Nome**, **E-mail**, **Senha**, **Tipo de pessoa**, **País**, **Documento** e **Número**. Depois de preenchidas os dados, clique em **Avançar**. Será exibida uma tela informando que o cadastro fora realizado no sistema.

| CONTROLADOR | A-GERAL DA UNIÃO<br>R - Plataform | a Integrad | a de Ouvidoria e                     | Acesso à Informação                                                                                                    |                | * | Ambiente de Treinamento<br>ALTO CONTRASTE   VLIBRAS 7 |
|-------------|-----------------------------------|------------|--------------------------------------|----------------------------------------------------------------------------------------------------|----------------|---|-------------------------------------------------------|
|             | Cadastre-se                       | Órgãos     | Ouvidorias.gov                       | Ajuda -                                                                                                    |                |   | L Entrar Cadastrar                                    |
|             |                                   |            |                                      | Crie um novo cadastro                                                                                                    |                |   |                                                       |
|             |                                   |            | Seu cadastro foi n<br>Uma mensagem f | ealizado com sucesso no sistema.<br>oi encaminhada para seu email (falabr.cidadao2⊛gmail.com), com orientações para ativação de seu usuário no sistema. |                |   |                                                       |
|             |                                   |            | Acesse seu email                     | e siga as instruções para confirmação do cadastro no sistema.                                                                                           | Voltar         |   |                                                       |
|             |                                   |            |                                      |                                                                                                    | Voltar ao Topo |   |                                                       |
|             |                                   | D          | ireitos reservados à (               | iontroladoria-Geral da União - CGU/2017                                                                                                    | Versão 1.9.0   |   |                                                       |

Na sequência, o manifestante receberá um e-mail informando o registro no Fala.BR, bem como um link para conclusão do cadastro. Basta clicar no link para a finalização do cadastro.

| controculoosa casu da unalo<br>Fala.BR - Plataforma Integrada de Ouvidoria e Acesso à Informação | * | Ambiente de Treinamento<br>ALTO CONTRASTE   VLIBRAS // |
|--------------------------------------------------------------------------------------------------|---|--------------------------------------------------------|
| Ξ Inicio Nova Manifestação Minhas Manifestações                                                  |   | FalaBR Cidadao 2 🛞                                     |
| Ativar Cadastro no Sistema                                                                       |   |                                                        |
| Seu cadastro foi ativado com sucesso no sistema.<br>Voltar a Página Inicial                      |   |                                                        |
| Voltar ao Topo                                                                                   |   |                                                        |
| Direitos reservados à Controladoria-Geral da União - CGU/2017 Versão 13.0                        |   |                                                        |

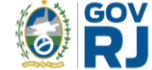

Para o cidadão acessar o Fala.BR, é necessário acessar o sistema em <u>https://falabr.cgu.gov.br/publico/RJ/Manifestacao/RegistrarManifestacao/</u> e clicar no botão **Entrar**.

| controladoria-geral da União<br>Fala.BR - Plataforma Integra | da de Ouvidoria e Acesso à Informação                                                                 |                                                                                                    |   | Ambiente de Treinamento<br>ALTO CONTRASTE   VLIBRAS グ |
|--------------------------------------------------------------|----------------------------------------------------------------------------------------------------|----------------------------------------------------------------------------------------------------|---|-------------------------------------------------------|
| E Inicio Cadastre-se Órgãos                                  | ; Ouvidorias.gov Ajuda+                                                                               |                                                                                                    |   | L Entrar Cadastrar                                    |
|                                                              | Pa                                                                                                    | ra continuar, escolha uma identificação                                                                                                    |   |                                                       |
|                                                              | Seus dados pessoais estarão protegidos, nos termos da                                                 | Lei 13460/2017.                                                                                                    |   |                                                       |
|                                                              | Login Fala.Br                                                                                         | Login gov.br (Login único)                                                                                                    |   |                                                       |
|                                                              | Identificação com restrição de acesso.<br>Insira seus dados de login e senha para continuar.<br>Login | Você pode criar o seu cadastro autenticado por meio do login<br>único govbr para ter acesso a todos os serviços públicos digitais<br>em um só cadastro. |   |                                                       |
|                                                              |                                                                                                    | Entrar com gov.br                                                                                                    |   |                                                       |
|                                                              | Senha                                                                                                 |                                                                                                    |   |                                                       |
|                                                              | Esqueci a senha<br>Entrar                                                                             |                                                                                                    |   |                                                       |
|                                                              |                                                                                                    | Não possui usuário? Criar Conta                                                                                                    |   |                                                       |
|                                                              |                                                                                                    | Volta                                                                                                    | r |                                                       |

Para recuperar a senha, o usuário deverá realizar o seguinte procedimento. Inicialmente, é necessário acessar o sistema em <u>https://falabr.cgu.gov.br/publico/RJ/Manifestacao/RegistrarManifestacao/</u> e clicar no botão **Entrar**.

Em seguida, clique no botão Esqueci a senha. Será exibida a seguinte tela:

| contracuadras casas da união<br>Fala.BR - Plataforma Integrada de Ouvidoria e Acesso à Inform                                                                       | nação                                                                                                    | Ambiente de Treinemento |
|----------------------------------------------------------------------------------------------------|----------------------------------------------------------------------------------------------------|-------------------------|
| 🚍 Inicio Cadastre-se Ôrgãos Ouvidorias.gov Ajuda -                                                                                                    | ×                                                                                                    | 💄 Entrar Cadastrar      |
| Seus dados pessoais estarão protegida<br>Login Fala.Br<br>Identificação com restrição de acesso<br>Itesira seus dados de logre e senha para conte<br>Login<br>Senha | Percuperar Senha         • Oter Dados para Nova Senha       > Conclusão         Informe no campo abaixo o seu login cadastrado no sistema.       Image: Conclusão a seu e-mail com as orientações         Login:       —         — Para usuário do tipo cidadão. o login é o e-mail cadastrado.       >         — Para usuário do tipo sistema, o login é o o nome do usuário previamente cadastrado.       Continuar         Expense a sente |                         |
|                                                                                                    | Não possui usuário? Criar Conta                                                                                                    |                         |
|                                                                                                    | Votar                                                                                                    |                         |

Na sequência, informe o e-mail desejado para recuperação.

O usuário receberá no e-mail cadastrado um link para geração de uma nova senha.

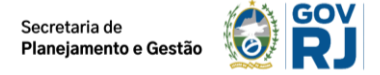

Após clicar no referido link, será exibida uma tela para o usuário informar a nova senha. Finalmente, clique no botão **Salvar**.

| controladoria-genil da União<br><b>Fala.BR</b> - Plataforma Integrada de Ouvidoria e Acesso                                              | à Informação                                                                                                    |                                                                                                    |                                                                                               |        | Ambiente de Treinamento<br>ALTO CONTRASTE   VLIBRAS 🎢                         |
|----------------------------------------------------------------------------------------------------|----------------------------------------------------------------------------------------------------|----------------------------------------------------------------------------------------------------|-----------------------------------------------------------------------------------------------|--------|-------------------------------------------------------------------------------|
| 📕 Inicio Cadastre-se Ôrgãos Ouvidorias.gov Ajuda                                                                                         |                                                                                                    |                                                                                                    |                                                                                               |        | LEntrar Cadastrar                                                             |
| Linformac Nous Senha<br>Login:<br>Nova Senha:<br>Confirmação Nova<br>Senha:<br>Salvar                                                    | Informar<br>2. Conclusão<br>rogerpaula28gmail.com                                                                                    | Nova Senha                                                                                                    |                                                                                               |        |                                                                               |
| Direitos reservados à Controlad                                                                                                    | oria-Geral da União - CGU/2017                                                                                                    |                                                                                                    | Voltar ao Topo 🔨<br>Versão 190                                                                |        |                                                                               |
| Controcutional call du usako<br>Fala.BR - Plataforma Integrada de Ouvidoria e Acesso<br>E Inicio Cadastre-se Órgãos Ouvidorias gov Ajuda | à Informação<br>,                                                                                                    |                                                                                                    |                                                                                               | 谦      | Antiseste de Treinemento<br>ALTO CONTRASTE   VLIBRAS //<br>L Entrar Cadastrar |
|                                                                                                    | Informai<br>Senha de usuári                                                                                                    | r Nova Senha<br>o alterada com sucesso.<br>Sair                                                                                                    |                                                                                               |        |                                                                               |
|                                                                                                    |                                                                                                    |                                                                                                    | Voltar ao Topo                                                                                |        |                                                                               |
| Direitos reservados à Controlac                                                                                                    | ioria-Geral da União - CGU/2017                                                                                                    |                                                                                                    | Versão 190                                                                                    |        |                                                                               |
| USUÁRIO<br>Entrar<br>Inicio<br>Cadastre-se<br>Orgãos<br>Ouvidorias gov<br>Ajuda <del>-</del>                                             | AJUDA<br>Acessibilidade<br>Mapa do site<br>Perguntas frequentes<br>Busca de ouvidorias e SICs<br>Cida<br>Manuais Acesso à Informação | INFORMAÇÕES<br>Dados Abertos - e-OUV<br>Ouvidorias gov<br>Parinel resolveu?<br>Acesso à informação<br>Download de Dados<br>Relatórios estatisticos<br>Busca de pedidos e respostas<br>Busca de precedentes | ÓRGÃOS E ENTIDADES<br>Material de apoio<br>API Me-OUV<br>Documentação API<br>Documentação API | L<br>L |                                                                               |

#### **1.2 Registro de Manifestação**

Como mencionado anteriormente, por meio do Fala.BR o cidadão é capaz de registrar tipos de manifestações com o intuito de:

**Denúncia:** comunicar a ocorrência de ato ilícito, a prática de irregularidade por agentes públicos ou de ilícito cuja solução dependa da atuação dos órgãos apuratórios competentes. Exemplo: usuária denuncia irregularidades em convênio cujos repasses foram efetuados, mas a obra não foi concluída;

**Elogio:** demonstrar reconhecimento ou satisfação sobre o serviço público oferecido ou o atendimento recebido. Exemplo: usuário utiliza os serviços da biblioteca de um órgão e se sente satisfeito com o atendimento prestado pela bibliotecária; depois disso, registra um elogio à servidora.

**Reclamação:** demonstrar sua insatisfação relativa à prestação de serviço público e à conduta de agentes públicos na prestação e na fiscalização desse serviço. Exemplo: usuário tenta acessar o sítio de determinado Ministério para dar entrada em pedido e não consegue;

**Solicitação:** pedir a adoção de providências por parte dos órgãos e das entidades da administração pública federal. Exemplo: usuário comunica a falta de um medicamento e requer a solução do problema; e

**Sugestão:** registrar ideia ou proposta de melhoria de atendimento de serviços públicos prestados por órgãos e entidades da administração pública federal. Exemplo: usuária sugere que seja disponibilizado serviço de fotocópias próximo ao balcão de atendimento de um órgão público.

Além dos cinco tipos de manifestação previstos, existem ainda outra possibilidade mostrada no campo "Tipo", apenas para fins de tratamento dentro da Plataforma Fala.BR: **Comunicação** que é a denúncia registrada de forma não identificada.

Ao se iniciar um registro de uma manifestação no Fala.BR, o usuário deve preencher um determinado tipo de formulário contendo vários campos como identificação do usuário, órgão destinatário, teor da manifestação relatando os fatos, local do fato etc.

Na tela inicial do usuário, clique no menu **Nova Manifestação**. Será mostrada a tela com as opções de manifestação disponíveis. Em seguida escolha a manifestação desejada. Para o exemplo a seguir escolher-se-á o **Elogio**.

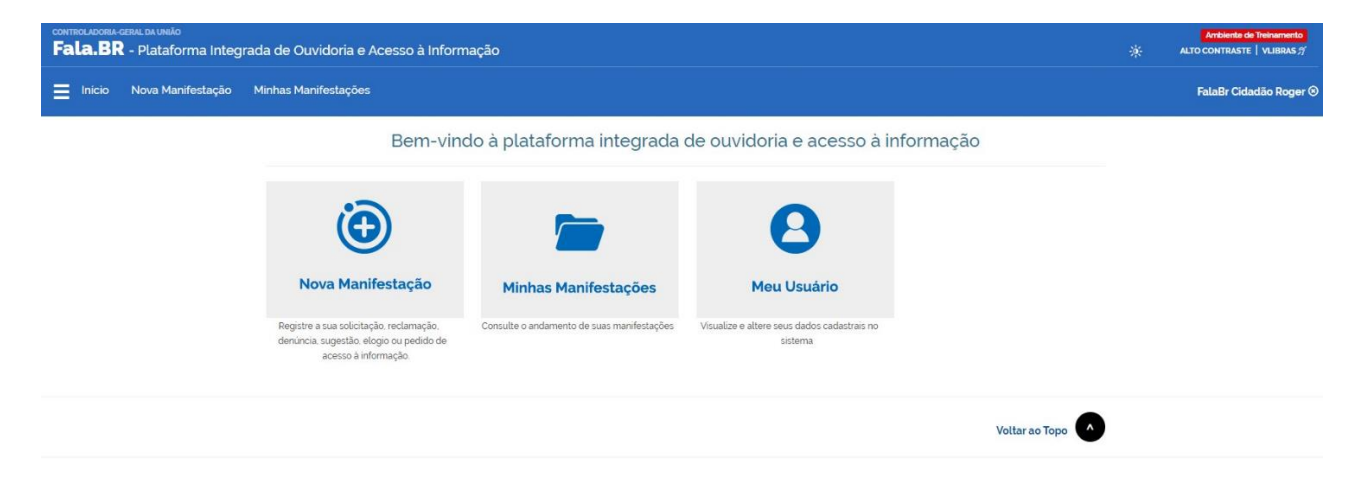

Em seguida, após escolher o tipo **Elogio**, preencha os campos conforme desejado. Observe que alguns campos são obrigatórios, como por exemplo, a ouvidoria destinatária (**Órgão para o qual você quer enviar sua manifestação**) e campo de teor da manifestação (**Fale aqui**).

Será exibido um formulário para inserção das informações acerca da manifestação. Observe que o formulário já vem preenchido com os campos de identificação da manifestante cadastrados previamente.

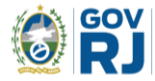

| Inicio | Nova Manifestação | Minhas Manifestações                                                              |                                                                                   |                                                         |                  | FalaBr Cidadão Roger 🛇 |
|--------|-------------------|-----------------------------------------------------------------------------------|-----------------------------------------------------------------------------------|---------------------------------------------------------|------------------|------------------------|
|        |                   | # > Tipo > <b>Descrição</b> > Revisã                                              | o > Conclusão                                                                     |                                                         |                  |                        |
|        |                   |                                                                                   | Faç                                                                               | ca seu elogio                                           | AJULA 😯          |                        |
|        |                   | Os campos sinalizados com asterisco                                               | são de preenchimento obrigatório                                                  |                                                         |                  |                        |
|        |                   | Identificação                                                                     |                                                                                   |                                                         |                  |                        |
|        |                   | Nome *                                                                            |                                                                                   | E-mail '                                                |                  |                        |
|        |                   | FalaBr Cidadão Roger                                                              |                                                                                   | falabr.cidadao@gmail.com                                |                  |                        |
|        |                   | Documento                                                                         | Número                                                                            | Modo de resposta "                                      |                  |                        |
|        |                   | CPF                                                                               | • 20422461075                                                                     | Peto sistema (com avisos por email)                     | •                |                        |
|        |                   | Destinatário                                                                      |                                                                                   |                                                         |                  |                        |
|        |                   | Órgão para o qual você quer envi                                                  | ar sua manifestação *                                                             |                                                         |                  |                        |
|        |                   | CGU – Controladoria-Geral da U                                                    | Inião                                                                             |                                                         | •                |                        |
|        |                   | Selecionar outro órgão federal, estadua                                           | l ou municipal                                                                    |                                                         |                  |                        |
|        |                   | Descrição                                                                         |                                                                                   |                                                         |                  |                        |
|        |                   | Sobre qual assunto você quer fal                                                  | ar                                                                                |                                                         |                  |                        |
|        |                   | Agente Público                                                                    |                                                                                   |                                                         |                  |                        |
|        |                   | Fale aqui                                                                         |                                                                                   |                                                         |                  |                        |
|        |                   | Descreva abaixo o conteúdo de sua ma<br>Informações pessoais, inclusive identific | nifestação. Seja claro e objetivo.<br>ação, não devem ser inseridas a não ser que | sejam essenciais para a caracterização da manifestação. |                  |                        |
|        |                   | Parabéns ao servidor que elabo                                                    | rou o manual do Fala.BR. Está magnifi                                             | co!!!                                                   |                  |                        |
|        |                   |                                                                                   |                                                                                   |                                                         |                  |                        |
|        |                   |                                                                                   |                                                                                   |                                                         | 10               |                        |
|        |                   | 7928 caracter(es) restante(s)                                                     |                                                                                   |                                                         |                  |                        |
|        |                   |                                                                                   |                                                                                   |                                                         | 🔗 Incluir Anexos |                        |

Algumas observações são feitas:

- pode-se incluir documentos de texto, imagens, planilhas, arquivos no formato .pdf, áudios e vídeos, limitados a 10 anexos por manifestação. O tamanho total dos anexos não podem superar o tamanho total de 30MB;
- os campos obrigatórios são o órgão destinatário (campo Órgão para o qual você quer enviar sua manifestação) e o texto da manifestação (campo Fale Aqui).

Após o preenchimento das informações, clique em **Avançar**; será exibida uma tela de Resumo da Manifestação. Em seguida clique em **Concluir**:

| Fala.BR | SERAL DA UNIÃO<br>- Plataforma Integ | rada de Ouvidoria e Acesso à Info                | mação                                        |       | Ambiente de Treinamento<br>ALTO CONTRASTE $ $ VLIBRAS $f$ |
|---------|--------------------------------------|--------------------------------------------------|----------------------------------------------|-------|-----------------------------------------------------------|
|         | Nova Manifestação                    | Minhas Manifestações                             |                                              |       | FalaBr Cidadão Roger 🛇                                    |
|         |                                      | ₩ > Tipo > Descrição > Revisão                   | > Conclusão                                  |       |                                                           |
|         |                                      |                                                  | Revise e conclua seu elogio                  | ADULA |                                                           |
|         |                                      | <u>Resumo da sua manifestação</u>                |                                              |       |                                                           |
|         |                                      | Tipo de manifestação<br>Órgão destinatário       | Elogio<br>CGU – Controladoria-Geral da União |       |                                                           |
|         |                                      | Assunto                                          | Agente Público                               |       |                                                           |
|         |                                      | Local do fato                                    | Brasilia/DF                                  |       |                                                           |
|         |                                      | Canal de entrada                                 | Internet                                     |       |                                                           |
|         |                                      |                                                  |                                              |       |                                                           |
|         |                                      | Fale aqui<br>Parabéns ao servidor que elaborou o | nanual do Fala BR. Ele está magnifico!!!!    |       |                                                           |
|         |                                      | Anexos Originais                                 |                                              |       |                                                           |
|         |                                      | Não foram encontrados registros.                 |                                              |       |                                                           |
|         |                                      | Envolvidos                                       |                                              |       |                                                           |
|         |                                      | Não foram encontrados registros.                 |                                              |       |                                                           |
|         |                                      | Campos adicionais                                |                                              |       |                                                           |
|         |                                      | Campo                                            | Valor                                        |       |                                                           |
|         |                                      | CPF                                              |                                              |       |                                                           |
|         |                                      | Usuário                                          |                                              |       |                                                           |
|         |                                      |                                                  |                                              |       |                                                           |
|         |                                      |                                                  |                                              |       |                                                           |
|         |                                      |                                                  |                                              |       |                                                           |

« Voltar Conclui

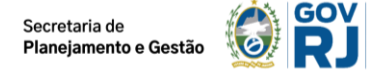

Por fim, são gerados um Número de Protocolo e um Código de Acesso para que o usuário consiga consultar sua manifestação. Neste momento o cidadão receberá em seu e-maill cadastrado no Fala.BR as principais da manifestação registrada, inclusive Número de Protocolo e um Código de Acesso. Para consultá-la basta acessar Minhas Manifestações na tela inicial do usuário.

| CONTROLADORIA | -GERAL DA UNIÃO<br>R - Plataforma Integ | rada de Ouvidoria e Acesso à Informação                                                                                                    |     | Ambiente de Treinamento<br>ALTO CONTRASTE   VLIBRAS // |
|---------------|-----------------------------------------|----------------------------------------------------------------------------------------------------|-----|--------------------------------------------------------|
| Inicio        | Nova Manifestação                       | Minhas Manifestações                                                                                                    |     | FalaBr Cidadão Roger 🛞                                 |
|               |                                         | ₩ > Tipo > Descrição > Revisão > Conclusão                                                                                                    |     |                                                        |
|               |                                         | Sua manifestação foi registrada com sucesso                                                                                                    | A 😧 |                                                        |
|               |                                         | Obrigado pela sua participação!<br>Para acompanhar o andamento da sua manifestação, anote e guarde o número de protocolo e o código de acesso a seguir:<br>SEU NÚMERO DE PROTOCOLO:<br>oosô aoog37/2020-61<br>CÓDIGO DE ACESSO AO PROTOCOLO:<br>jkrna245<br>E-MAIL UTILIZADO:<br>fatabr.cidadaosgamaiLcom<br>PARA CONSULTAR SUA MANIFESTAÇÃO:<br>Cidadão sem cadastro no sistema<br>Informe o número do protocolo e o código de acesso informado acima.<br>Cidadão sem cadastro no sistema<br>Informe o número do protocolo e o código de acesso informado acima.<br>Cidadão sem seu usuário e senha) e consulte todas as manifestações que você cadastrou no sistema |     |                                                        |
|               |                                         | ×<br># Voltarao in                                                                                                    | cio |                                                        |

O cidadão, sobretudo aqueles cujas manifestações foram cadastradas por um usuário de ouvidoria, portanto que ainda não possuem cadastro ativo como cidadão, devem guardar as informações dessa página (número de protocolo e código de acesso). Portanto aconselha-se imprimi-la, gerar arquivo em extensão .pdf ou guardar o e-mail recebido, para o qual foi encaminhada as informações da conclusão, pois para acessar e consultar o andamento da manifestação será necessário informar o **Número de Protocolo** e o **Código de Acesso** gerados.

#### 1.2.1 Registrando uma Denúncia Não identificada

Escolha o tipo **Denúncia**. É importante ressaltar que este é o único tipo de manifestação em que se é possível registrar de forma não identificada (anônima). Em seguida, após escolher o tipo **Denúncia**, será exibida a tela de login. Para prosseguir, escolha a opção **Não identificado**.

Será exibido um formulário para inserção das informações acerca da manifestação. Note que alguns campos são obrigatórios, como por exemplo, a ouvidoria destinatária (**Órgão para o qual você quer enviar sua manifestação**) e campo de teor da manifestação (**Fale aqui**):

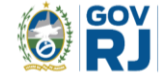

| CONTROLICORE CERLE OLIVINO<br>Fala.BR - Plataforma Integrada de Ouvidoria e Acesso à Informação                                             | Ambiente de Treinamento<br>ALTO CONTRASTE   VLIBRAS 🎢 |
|----------------------------------------------------------------------------------------------------|-------------------------------------------------------|
| 🚍 Inicio Cadastre-se Órgãos Ouvidorias.gov Ajuda-                                                                                           | L Entrar Cadastrar                                    |
| ₩ > Tipo > <b>Descrição</b> > Revisão > Conclusão                                                                                           |                                                       |
| Faça sua denúncia                                                                                                    |                                                       |
| Os campos sinalizados com asterísco * são de preenchimento obrigatório                                                                      |                                                       |
| Destinatário                                                                                                    |                                                       |
| Ôrgão para o qual você quer enviar sua manifestação "                                                                                       |                                                       |
| Selecione um Orgão 👻                                                                                                    |                                                       |
| Selecionar outro órgão federal, estadual ou municipal<br>Descrição                                                                          |                                                       |
| Sobre qual assunto vocé quer falar                                                                                                    |                                                       |
| Selecione um Assunto                                                                                                    |                                                       |
| Fale aqui '                                                                                                    |                                                       |
| Informações pessoais, inclusive identiticação, não devem ser interndas a não ser que sejam escenciais para a caracterização da manifestação |                                                       |
| Canal de entrada '                                                                                                    |                                                       |
| Internet •                                                                                                    |                                                       |
| Local do Fato                                                                                                    |                                                       |
| UF Municipio Lecal                                                                                                    |                                                       |
| Selecione    Exemplo: posto de saúde nº 03                                                                                                  |                                                       |
| Quais são os envolvidos no fato?                                                                                                    |                                                       |
| Nome do Envolvido Órgão/Empresa Função do Envolvido                                                                                         |                                                       |
| Selecione • •                                                                                                    |                                                       |
| e Voltar 🍡 S Avançar                                                                                                    |                                                       |

Algumas observações são feitas:

- pode-se incluir documentos de texto, imagens, planilhas, arquivos no formato .pdf, áudios e vídeos, limitados a 10 anexos por manifestação. O tamanho total dos anexos não podem superar o tamanho total de 30MB;
- os campos obrigatórios são o órgão destinatário (campo Órgão para o qual você quer enviar sua manifestação) e o texto da manifestação (campo Fale Aqui).

Após o preenchimento das informações, clique em **Avançar**; será exibida uma tela de Resumo da Manifestação. Em seguida clique em **Concluir**:

| сонтясьносям-севил ра UNIÃo<br>Fala.BR - Plataforma Integrada de Ouv | idoria e Acesso à Informação                            |                                                     |                                                 |                      |                                 | * | Ambiente de Treinament<br>ALTO CONTRASTE   VLIBRAS |
|----------------------------------------------------------------------|---------------------------------------------------------|-----------------------------------------------------|-------------------------------------------------|----------------------|---------------------------------|---|----------------------------------------------------|
| E Inicio Cadastre-se Órgãos Ouvidor                                  | ias.gov Ajuda≁                                          |                                                     |                                                 |                      |                                 |   | L Entrar Cadastr                                   |
|                                                                      | 🕷 > Tipo > Descrição > Revisão                          | > Conclusão                                         |                                                 |                      |                                 |   |                                                    |
|                                                                      |                                                         | Revise e                                            | conclua sua denúncia                            |                      | AJUDA <table-cell></table-cell> |   |                                                    |
|                                                                      | Resumo da sua manifestação                              |                                                     |                                                 |                      |                                 |   |                                                    |
|                                                                      | Tipo de manifestação<br>Órgão destinatário              | Denúncia<br>CGU – Controladoria-Geral da U          | nião                                            |                      |                                 |   |                                                    |
|                                                                      | Assunto<br>Local do fato<br>Canal de entrada            | Idoso<br>Amélia Rodrigues/BA asa de ido<br>Internet | osos Aconchego                                  |                      |                                 |   |                                                    |
|                                                                      | Fale aqui                                               | ada com meruros da prefeitura :                     | uan malimanda maur trater com or idaeor que lá  | ortio Eurorimenticar |                                 |   |                                                    |
|                                                                      | A casa de closos Acononego, benenci<br>Anexos Originais | ada com recursos da presentra.                      | ren realizarido maus palos com os idosos que la | esuau ravu miesugai. |                                 |   |                                                    |
|                                                                      | Envolvidos                                              |                                                     |                                                 |                      |                                 |   |                                                    |
|                                                                      | Nome                                                    | Função                                              | Órgão/Empresa                                   |                      |                                 |   |                                                    |
|                                                                      | Sujeito X                                               | Gerente                                             |                                                 |                      |                                 |   |                                                    |
|                                                                      | Campos adicionais                                       |                                                     |                                                 |                      |                                 |   |                                                    |
|                                                                      | Campo                                                   |                                                     | Valor                                           |                      |                                 |   |                                                    |
|                                                                      |                                                         |                                                     |                                                 |                      |                                 |   |                                                    |
|                                                                      | Usuano                                                  |                                                     |                                                 |                      |                                 |   |                                                    |
|                                                                      |                                                         |                                                     |                                                 |                      |                                 |   |                                                    |
|                                                                      |                                                         |                                                     |                                                 |                      |                                 |   |                                                    |
|                                                                      |                                                         |                                                     |                                                 | « Voltar             | Concluir                        |   |                                                    |

Diferentemente do que foi mostrado no item 1.2.1 Registrando uma Manifestação, <u>não é gerado</u> <u>um Número de Protocolo e um Código de Acesso para que o usuário consiga consultar sua</u> <u>manifestação</u>. Assim, o usuário ficará impossibilitado de acompanhar o tratamento da manifestação no Fala.BR. Caso seja seu desejo realizá-lo, recomenda-se registrar a manifestação de forma identificada.

| CONTROLIGORA GENE DI UNÃO<br>Fala.BR - Plataforma Integrada de Ouvidoria e Acesso à Informação                                       | Ambiente de Treinamento<br>ALTO CONTRASTE   VLIBRAS # |
|----------------------------------------------------------------------------------------------------|-------------------------------------------------------|
| 🗮 Inicio Cadastre-se Òrgãos Ouvidorias.gov Ajuda-                                                                                    | 💄 Entrar Cadastrar                                    |
| I > Tipo → Descrição → Revisão → Conclusão                                                                                           |                                                       |
| Sua manifestação foi registrada com sucesso                                                                                          |                                                       |
| Obrigado pela sua participação!<br>Por se tratar de uma manifestação anônima, não será possível acompanhar o andamento pelo sistema. |                                                       |
| ×<br>Voltar ao Incip                                                                                                    |                                                       |
| Voltar ao Topo 🔺                                                                                                    |                                                       |
| Direitos reservados à Controladoria-Geral da Urião - CGU/2017 Versão 1.9.0                                                           |                                                       |

Como última observação ressalta-se o seguinte: no momento do registro, a Plataforma Fala.BR faz uma análise no teor da manifestação buscando por correspondências de palavras, suas derivações e sinônimos. A ideia é evitar o registro de múltiplas manifestações com o mesmo teor ou semelhante, bem como a utilização de robots. O procedimento é realizado somente para as comunicações, ou seja, denúncias não identificadas (anônimas). Isso significa que <u>não é possível</u> registrar mais de uma manifestação com teor semelhante ou muito parecido.

#### 1.3 Meu Usuário

A partir da funcionalidade **Meu Usuário** é possível visualizar e/ou alterar os dados cadastrais na Plataforma Fala.BR. Nessa seção é possível ainda excluir o próprio cadastro, clicando no botão "Excluir". Lembre-se de clicar no botão "Salvar" para que a Plataforma grave as alterações realizadas.

Vale ressaltar que quando uma manifestação é registrada por um usuário e depois este exclui seu cadastro no sistema Fala.BR, nas manifestações existentes antes da exclusão, o histórico registra a remoção do usuário como "Cadastro do usuário excluído pelo próprio titular" e a seção Usuário apresenta a indicação "Usuário excluído pelo próprio titular".

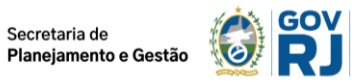

| Fala.BR - Plataforma Integrada de 🗙 🕂                                           |                                         | × – D                                  |
|---------------------------------------------------------------------------------|-----------------------------------------|----------------------------------------|
| → C  treinafalabr.cgu.gov.br/Usuarios/AlterarMeuUsuario                         |                                         | ∽ Q @ ☆                                |
| Apps 🧑 PGD - Marcos 🔾 Backlog 🦚 Planejamento de II 💊 Ouvidorias.go              | ov.br 💊 Legislação 🐠 Portaria 581       | » 🔝 Lista de                           |
| Alterar o me                                                                    | u cadastro                              |                                        |
| Principal                                                                       | Histo                                   | órico                                  |
| Usuário                                                                         | Pessoa                                  |                                        |
| Login*                                                                          | Tipo de pessoa *                        | País                                   |
| marsilmon@hotmail.com                                                           | Pessoa Física 🔹                         | Brasil 💌                               |
| O login do cidadão é o seu e-mail e o do servidor é o seu CPF                   | Nome*                                   |                                        |
| Origem do cadastro E-Ouv                                                        | Tempestade Senhora dos Raios            | ;                                      |
| Data de cadastro 19/09/2017                                                     | Para usuário do tipo sistema, correspon | de ao nome do sistema                  |
| Confirmada ativação? Sim                                                        |                                         |                                        |
| Login gov.br Não                                                                | E-mail*                                 | Confirmação de e-mail*                 |
|                                                                                 | marsilmon@hotmail.com                   | marsilmon@hotmail.com                  |
| Senha Fala.BR                                                                   | DDD Telefone                            | •                                      |
| Senha atual                                                                     |                                         |                                        |
|                                                                                 | Doc. de identificação (tipo)            | Número                                 |
| Nova Senha Confirmação da nova senha                                            | CPF -                                   | 63245973004                            |
|                                                                                 | O documento cadastrado do usuário se    | rvidor é o CPF, o que será inserido no |
|                                                                                 | login                                   |                                        |
|                                                                                 | Genero. O Masculino S Feminin           | 0 Outro                                |
| Perfis                                                                          | Cor/raça                                | Data de nascimento                     |
| Após adicionar ou remover perfis é necessário salvar para confirmar a alteração | Selecione 🔻                             |                                        |
| Perfil Ouvidoria Formulário Permissões especiais                                | Escolaridade                            | Profissão                              |
| Usuário                                                                         | Selecione 🝷                             | Selecione 👻                            |
|                                                                                 | 050                                     |                                        |
|                                                                                 | CEP                                     | Buscar                                 |
|                                                                                 |                                         |                                        |
|                                                                                 | UF                                      | Município                              |
|                                                                                 | Selecione 👻                             | Selecione 👻                            |
|                                                                                 | Logradouro                              | Número                                 |
|                                                                                 |                                         |                                        |
|                                                                                 | Complemento                             | Bairro                                 |
|                                                                                 |                                         |                                        |
|                                                                                 |                                         |                                        |
|                                                                                 | _                                       |                                        |
|                                                                                 |                                         |                                        |
|                                                                                 |                                         | Itar Excluir Cadastro Salvar           |

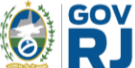

#### 1.4 Minhas Manifestações

Esta funcionalidade permite ao usuário visualizar suas manifestações registradas, acompanhar seu andamento e realizar determinadas ações solicitadas pela ouvidoria.

Inicialmente, é necessário o cidadão se logar no Fala.BR. Na tela de login entre com seu Login e Senha: <u>lembre-se de que para o cidadão o login é seu e-mail.</u>

Na tela inicial do usuário, clique no menu **Minhas Manifestações**. Na sequência, serão mostradas todas as manifestações registradas pelo usuário no Fala.BR:

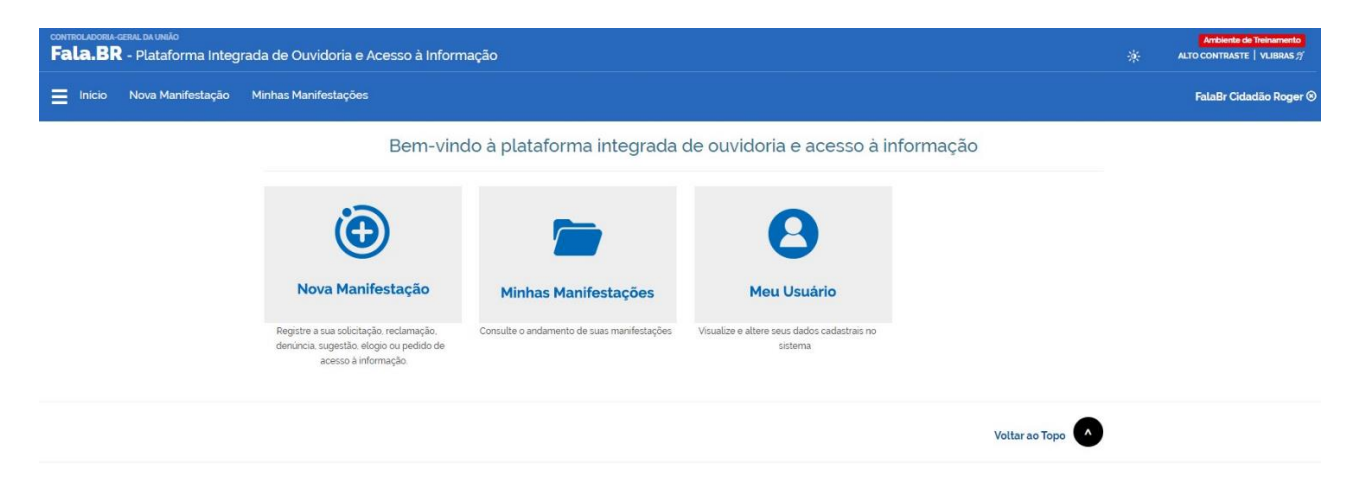

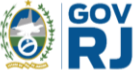

#### 2. E-SIC

O Sistema Eletrônico do Serviço de Informações ao Cidadão (e-SIC) permite que qualquer pessoa, física ou jurídica, encaminhe pedidos de acesso à informação, acompanhe o prazo e receba a resposta da solicitação realizada para órgãos e entidades do Executivo Estadual, em atendimento à Lei nº 12.527/2011 - Lei de Acesso à Informação.

#### 2.1 Acesso ao e-SIC

Para acessar a área de solicitações, é necessário entrar no sistema ou realizar cadastro, por meio do endereço eletrônico <u>http://www.esicri.rj.gov.br/</u>. Após clicar no botão Entrar, digite seu e-mail e clique em Continuar.

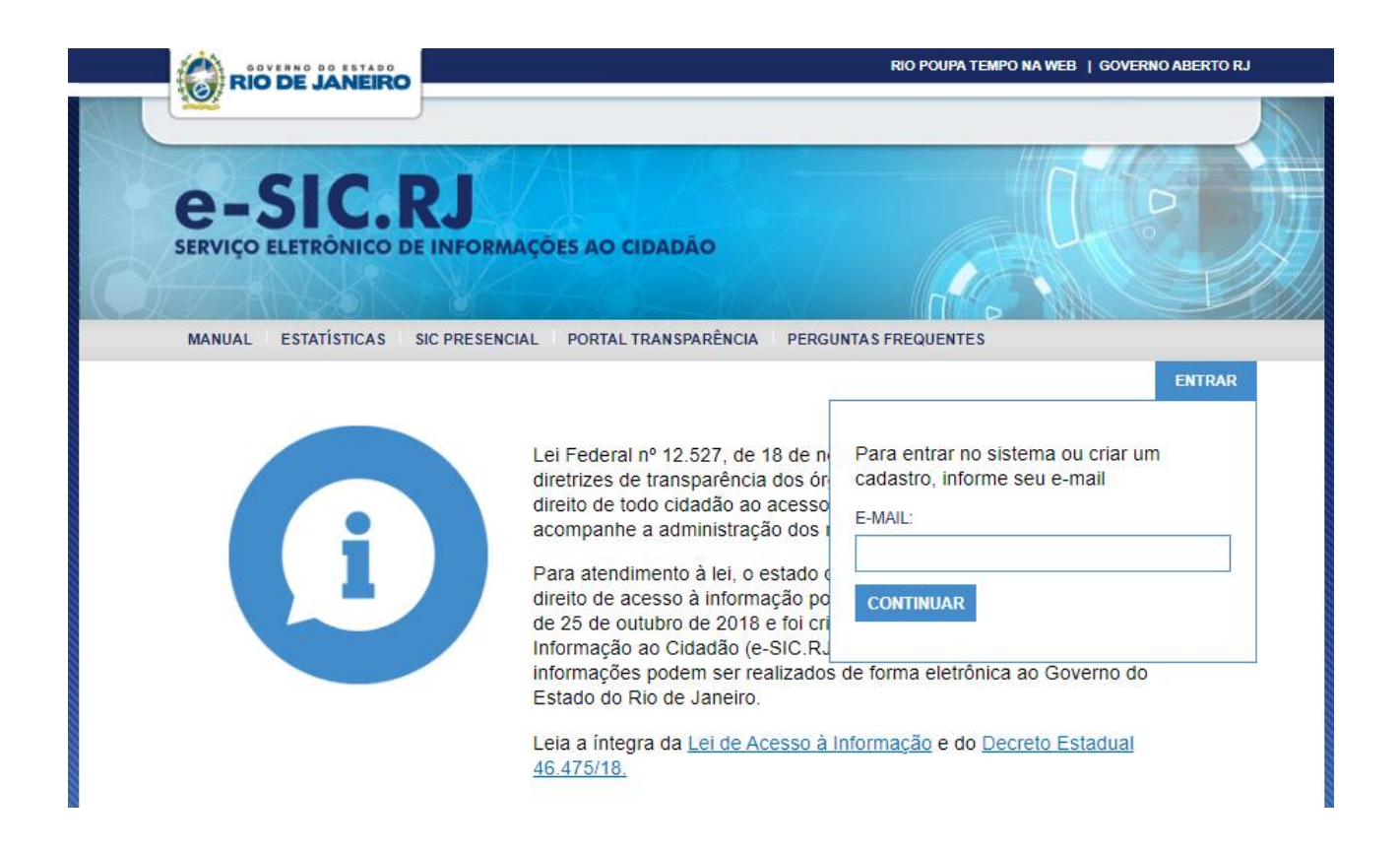

Caso o e-mail digitado não esteja registrado no sistema, analise se o e-mail está correto ou faça cadastro no sistema.

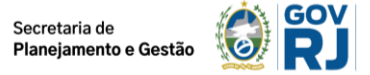

#### 2.2 Cadastro do Usuário

Para realizar o cadastro o usuário deverá preencher todos os campos, em seguida clicar em enviar.

| e-SIC.RJ                                                                        |                                 |       |
|---------------------------------------------------------------------------------|---------------------------------|-------|
| SERVIÇO ELETRONICO DE INFORMAÇÕES AC                                            | CIDADAO                         | 1.    |
| MANUAL ESTATÍSTICAS PORTAL DA TRANSPARÊNC                                       | CIA FISCAL LE                   | ENTRA |
| Cadastro                                                                        |                                 |       |
| Informações do solicitante<br>Os campos abaixo são de preenchimento obrigatório |                                 |       |
| E-mail:                                                                         |                                 |       |
| solicitante@email.com.br                                                        |                                 |       |
| Tipo de pessoa<br>O Pessoa Física O Pessoa Jurídica                             |                                 |       |
| Nome ou razão social:                                                           |                                 |       |
| CPF ou CNPJ                                                                     |                                 |       |
|                                                                                 |                                 |       |
| CEP.                                                                            | reios                           |       |
| Endereço:                                                                       | Número Complemento              | 1     |
| Bairro: UF.                                                                     | Cidade:<br>Selecione o estado 😪 |       |
|                                                                                 |                                 |       |
| Não sou um robó                                                                 |                                 |       |

Após efetuar o cadastro, você receberá um e-mail de confirmação. Caso não o receba em alguns minutos, clique no botão "Reenviar e-mail de solicitação", verifique se digitou corretamente seu e-mail e envie novamente a confirmação de cadastro.

| CODEDENIEITO         CASEC, CS, CS, CS, CS, CS, CS, CS, CS, CS, C                                                                                                    | Contraction   Contraction Contraction Contr | Bio do Ionoiro                                                                           | RIO POUPA TEMPO NA WEB   INFORMAÇÃO PÚBLICA |
|----------------------------------------------------------------------------------------------------|----------------------------------------------------------------------------------------------------|------------------------------------------------------------------------------------------|---------------------------------------------|
| MANUAL       ESTATÍSTICAS       PORTAL DA TRANSPARÊNCIA FISCAL       LEMINAR         Cadastro       Em instantes, você receberá uma solicitação de confirmação do cadastro no seu e-mail: solicitante@email.com.br.       Em instantes, você receberá uma solicitação de confirmação do cadastro no seu e-mail: solicitante@email.com.br. | MANUAL ESTATÍSTICAS PORTAL DA TRANSPARÊNCIA FISCAL Lª       ENTRAR         Cadastro         Em instantes, vocé receberá uma solicitação de confirmação do cadastro no seu e-mail: solicitante@email.com.br.         Aguarde alguns minutos e, caso não receba a confirmação de cadastro, verifique se o e-mail informado está correto ou clique no botão abaixo para reenviá-lo.         REENVIAR E-MAIL DE SOLICITAÇÃO                                                                                                    | erviço eletrônico de informações ao cidadão                                              |                                             |
| Cadastro<br>Em instantes, você receberá uma solicitação de confirmação do cadastro<br>no seu e-mail: solicitante@email.com.br.                                                                                                    | Cadastro         Em instantes, você receberá uma solicitação de confirmação do cadastro no seu e-mail: solicitante@email.com.br.         Aguarde alguns minutos e, caso não receba a confirmação de cadastro, verifique se o e-mail informado está correto ou clique no botão abaixo para reenviá-lo.         REENVIAR E-MAIL DE SOLICITAÇÃO                                                                                                    | MANUAL ESTATÍSTICAS PORTAL DA TRANSPARÊNCIA FISCAL 😂                                     | ENTRAR                                      |
|                                                                                                    | Aguarde alguns minutos e, caso não receba a confirmação de cadastro, verifique se o e-mail informado está correto ou clique no botão abaixo para reenviá-lo.                                                                                                    | Cadastro<br>Em instantes, você receberá uma solicitação<br>no seu e-mail: solicitante@en | de confirmação do cadastro<br>nail.com.br.  |
|                                                                                                    | Aguarde alguns minutos e, caso não receba a confirmação de cadastro, verifique se o e-mail informado está correto ou clique no botão abaixo para reenviá-lo.<br>REENVIAR E-MAIL DE SOLICITAÇÃO                                                                                                    |                                                                                          |                                             |

Após a confirmação do e-mail, você deverá criar uma senha de acesso ao sistema.

| GOVERNO DO<br>Pio de Japoiro            |                          | RIO POUPA TEMPO NA WEB   INFORMAÇÃO PÚBLICA |  |
|-----------------------------------------|--------------------------|---------------------------------------------|--|
| e-SIC.RJ<br>SERVIÇO ELETRÔNICO DE INFOR | MAÇÕES AO CIDADÃO        |                                             |  |
|                                         |                          |                                             |  |
| MANUAL ESTATÍSTICAS PORTALD             | A TRANSPARÊNCIA FISCAL 🕼 | ENTRAR                                      |  |

Para alterar seus dados cadastrais, clique em "Alterar cadastro". Edite os campos desejados e clique em "Alterar".

| e-S<br>serviço el | SIC.R                  | J<br>NFORMAÇÕES AC |                      | -                |                  |
|-------------------|------------------------|--------------------|----------------------|------------------|------------------|
| 2.Con             |                        | Will               | CIDADÃO              |                  | ALC:             |
| SOLICITAÇÕES      | MANUAL ESTA            | TÍSTICAS PORTAL DA | TRANSPARÊNCIA FISCAL | 19<br>19         | DLA, SOLICITANTE |
|                   |                        |                    |                      |                  | ALTERAR CADASTR  |
| Acompa            | nhar solicita          | ição               |                      | FAZER N          | OVA SAIR         |
| Pesquisa d        | e solicitação por prot | ocolo S            | ituação:             | ×                | PROCURAR         |
| 1 pedido er       | ncontrado              |                    |                      |                  |                  |
| Protocolo         | Data da solicitação    | Data do recurso 💿  | Previsão de resposta | Data de resposta | Situação         |
|                   | (Å)                    |                    | 1                    |                  |                  |

Para alterar a senha, clique em seu nome na barra do menu e escolha a opção "Alterar senha". Insira sua senha atual no campo "Senha atual", coloque sua nova senha no campo "Nova senha", repita a nova senha no campo "Confirmar nova senha" e clique em "Salvar".

| GOVERNO DO<br>Rio de Jane               | iro                         | RIO POUPA TEMPO NA WEB   INFORMAÇÃO PÚBL |
|-----------------------------------------|-----------------------------|------------------------------------------|
| e-SIC                                   | .RJ                         | 16                                       |
| SERVIÇO ELETRÔNIC<br>SOLICITAÇÕES MANUA | O DE INFORMAÇÕES AO CIDADÃO | AL L <sup>e</sup> OLÂ, SOLICITANTE       |
|                                         |                             | ALTERAR CADASTR                          |
|                                         |                             | ALTERAR SENHA                            |
| Alterar senha                           |                             | SAIR                                     |

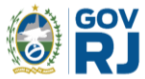

#### 2.3 Registrando uma Solicitação de Informação

Para criar uma solicitação clique no botão "Fazer nova solicitação".

| GOVERNO DO<br>Rio de Janeiro                                                  |                                  | RIO POUPA TEMPO NA WEB   INFORMAÇÃO PÚBLICA | £ |
|-------------------------------------------------------------------------------|----------------------------------|---------------------------------------------|---|
| e-SIC.RJ<br>SERVIÇO ELETRÔNICO DE INFORMA                                     | ÇÕES AO CIDADÃO                  |                                             |   |
| SOLICITAÇÕES MANUAL ESTATÍSTICAS                                              | PORTAL DA TRANSPARÊNCIA FISCAL 🛤 | OLÁ, SOLICITANTE                            |   |
| Acompanhar solicitação                                                        |                                  | FAZER NOVA SOLICITAÇÃO                      |   |
| Pesquisa de solicitação por protocolo                                         | Situação:                        | PROCURAR                                    |   |
| Nenhum pedido encontrado<br>Não foi encontrado nenhum resultado nestas condiç | ões.                             |                                             |   |

Preencha todos os campos. Caso não saiba o nome do órgão/entidade, marque a opção "Não sei o órgão responsável" e clique em enviar.

Ao término do cadastro da solicitação, você receberá por e-mail o número de protocolo que será necessário para acompanhar sua solicitação. (Segue abaixo a tela de solicitação).

Observações:

- 1. Caso deseje solicitar para mais de um órgão, evite colocar as solicitações no mesmo protocolo. Solicite para cada órgão separadamente.
- 2. Evite colocar seus dados pessoais no campo Pergunta.
- 3. Você pode inserir documentos com o limite de 10MB na soma dos arquivos.

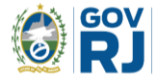

|                                                                                                    | GOVERNO DO                                       | RIO POUPA TEMPO NA WEB   INFORMAÇÃO PÚBLICA |
|----------------------------------------------------------------------------------------------------|--------------------------------------------------|---------------------------------------------|
| CUCITAÇÕE     XANUAL        XOLCITAÇÕE     XANUAL     Estretar asua solicitação     Orgão / Entidade::        Vido sei o draĝo responsével        Pergunta: (Somente uma pergunta por solicitação)        Caracteres restantes: 2000                                                                                                    | Kio de Janeiro                                   |                                             |
| SOLICITAÇÕES     MANUAL      SOlicitação   Solicitação     Orgão / Entidade:   Pergunta: (Somente uma pergunta por solicitação)     Caracteres restantes: 2000      Mão sou um robó      EXERCISA      ENVAR                                                                                                    | e-SIC.RJ<br>SERVIÇO ELETRÔNICO DE INFORMAÇÕES AO | CIDADÃO                                     |
| Solicitação                                                                                                    | SOLICITAÇÕES MANUAL ESTATÍSTICAS PORTAL I        | DA TRANSPARÊNCIA FISCAL 🗠 OLÂ, SOLICITANTE  |
| Solicitação                                                                                                    |                                                  |                                             |
| Eccreva sua solicitação   Orgão / Entidade:   Image: Image: | Solicitação                                      |                                             |
| Orgão / Entidade:   Pergunta: (Somente uma pergunta por solicitação) Pergunta: (Somente uma pergunta por solicitação) Caracteres restantes: 2000 MEXAR ARQUIVO   NEXAR ARQUIVO   Não sou um rob0   CENTRAL                                                                                                    | Escreva sua solicitação                          |                                             |
| Aléo sei o árgåo responsável Pergunta: (Somente uma pergunta por solicitação)  Pergunta: (Somente uma pergunta por solicitação)  Caracteres restantes: 2000  Caracteres restantes: 2000  ENVIAR                                                                                                    | Ornão / Entidade                                 |                                             |
| Máo sei o árgão responsável   Pergunta: (Somente uma pergunta por solicitação)   Entres restantes: 2000   Image: Source restantes: 2000   Entres restantes: 2000                                                                                                    |                                                  | · •                                         |
| Pergunta: (Somente uma pergunta por solicitação)                                                                                                    | Não sei o órgão responsável                      |                                             |
| Caracteres restantes: 2000     Mão sou um robô     ECEPTICH   Providede: * terme                                                                                                    | Pergunta: (Somente uma pergunta por solicitação) |                                             |
| Caracteres restantes: 2000          ANEXAR ARQUIVO         Não sou um robô         RECAPTCHA<br>Privatidase - Termos                                                                                                    |                                                  |                                             |
| Não sou um robô                                                                                                    |                                                  | Caracteres restantes: 2000                  |
| Não sou um robô<br>reCAPTCHA<br>Privacidade: Tarmae                                                                                                    |                                                  |                                             |
| ENVIAR                                                                                                    | Não sou um robô<br>reCAPTCHA<br>Privadada- Tarma |                                             |
|                                                                                                    |                                                  | ENVIAR                                      |

#### 2.4 Acompanhamento da Solicitação

Na aba Solicitações, você pode, além de fazer novas solicitações, acompanhar os pedidos de acesso já realizados, que estarão listados. Para ver as respostas, basta clicar em **Detalhamento**.

A consulta pode ser realizada nos filtros pelo número do protocolo ou pela situação do pedido. Caso sua resposta tenha arquivos anexo, basta clicar no documento para baixá-lo.

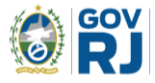

| Gove Ric                          | de Janeiro                                                                      |                           |                                  | RIO POUPA TE/ | MPO NA WEB   INFORMAÇÃO PÚB              |
|-----------------------------------|---------------------------------------------------------------------------------|---------------------------|----------------------------------|---------------|------------------------------------------|
| e-                                | SIC.R<br>ELETRÔNICO DE I                                                        | J<br>NFORMAÇÕES AC        | CIDADÃO                          |               |                                          |
| SOLICITAÇÕ                        | DES MANUAL ESTA                                                                 | ATÍSTICAS PORTAL DA       | A TRANSPARÊNCIA FISCAI           | . e           | D<br>OLÁ, SOLICITANT                     |
|                                   |                                                                                 |                           |                                  |               |                                          |
| Acomp                             | anhar solicita                                                                  | icão                      |                                  | FAZED         |                                          |
| Acomp                             | anhar solicita                                                                  | ıção                      |                                  | FAZER         | NOVA SOLICITAÇÃO                         |
| Acomp                             | anhar solicita<br>de solicitação por proto                                      | rção                      | ituação:                         | FAZER         | NOVA SOLICITAÇÃO                         |
| Acomp<br>Pesquisa                 | anhar solicita<br>de solicitação por proto                                      | ição<br><sup>colo</sup> S | ituação:                         | FAZER         | NOVA SOLICITAÇÃO<br>PROCURAR             |
| Acomp Pesquisa 1 pedido           | anhar solicita<br>de solicitação por proto<br>encontrado                        | colo S                    | ituação:                         | FAZER         | NOVA SOLICITAÇÃO<br>PROCURAR             |
| Acomp Pesquisa 1 pedido Protocolo | anhar solicita<br>de solicitação por proto<br>encontrado<br>Data da solicitação | colo S                    | ituação:<br>Previsão de resposta | FAZER         | NOVA SOLICITAÇÃO<br>PROCURAR<br>Situação |

Na aba detalhamento, você poderá ver sua resposta e, caso não fique satisfeito(a), terá o prazo de até dez dias corridos para solicitar um recurso, basta clicar no link informado no texto.

#### 2.5 Solicitação de Recurso

Você pode pedir até três recursos:

- O **recurso de 1ª instância** será respondido por um servidor hierarquicamente superior ao que respondeu a solicitação.
- O recurso de 2ª instância será respondido pelo responsável máximo do órgão demandado.
- O recurso de 3ª instância será respondido pelo Comitê Executivo.

Para solicitar um recurso, escolha uma justificativa e insira um texto explicando sua insatisfação com a resposta enviada. Clique em enviar. Você pode anexar arquivos com o limite de 10MB na soma dos arquivos.

| 🥑 Rio de              | aneiro                                                                      | RIOPO                    | OPA TEMPO NA WEB   INFORMAÇÃO P |
|-----------------------|-----------------------------------------------------------------------------|--------------------------|---------------------------------|
| e-SI<br>serviço eleti | C.RJ<br>DNICO DE INFORMAÇÕES AO CIDA<br>MANUAL ESTATÍSTICAS PORTAL DA TRANS | NDÃO                     | OLÁ, SOLICITA                   |
| Recurso               |                                                                             |                          |                                 |
| Entre com o           | eu pedido de recurso                                                        |                          |                                 |
| Motivo:               |                                                                             |                          |                                 |
|                       |                                                                             |                          |                                 |
| Explique o motiv      | do recurso para nos ajudar a entender a solicita                            | ação:                    |                                 |
| Explique o motiv      | do recurso para nos ajudar a entender a solicita                            | ação:                    |                                 |
| Explique o motiv      | do recurso para nos ajudar a entender a solicita                            | caracteres restantes: 20 |                                 |
| Explique o motiv      | do recurso para nos ajudar a entender a solicita<br>RARQUIVO<br>um robô     | Caracteres restantes: 20 | .::<br>100                      |

#### 3. CONTATO DA OUVIDORIA INTERNA E TRANSPARÊNCIA DA SEPLAG

A Ouvidoria possui ambiente específico para atendimento ao usuário ou servidor que deseja realizar sua manifestação de ouvidoria ou pedido de informação. Para demais informações ou esclarecimentos de dúvidas entre em contato com a Ouvidoria Interna e Transparência da SEPLAG, por meio dos canais de atendimento.

**Presencialmente:** Para o usuário externo, somente com agendamento prévio, por meio telefônico ou por e-mail.

Horário de Atendimento Presencial: 10h às 16h.

**Endereço:** Av. Erasmo Braga, nº 118 / 9° andar - Centro - Rio de Janeiro/RJ - CEP: 20020-000. **Telefone:** (21) 2333-3322.

E-mail: ouvidoria@planejamento.rj.gov.br

Horário de Funcionamento da Ouvidoria: 10h às 18h.